Collegarsi tramite Google Chrome a https://collabora.marina.difesa.it e partecipare a una riunione

| SR | MARINA<br>MILITARE                                                     |  |
|----|------------------------------------------------------------------------|--|
|    | ⊕ п (п) 💿                                                              |  |
|    | THE MARINA                                                             |  |
|    | Marina Militare<br>Collabora Web App                                   |  |
|    | Join meeting or personal space                                         |  |
|    | Partecipa a una riunione     Accedi                                    |  |
|    | © 2020 Cisco e/o società collegate. Tutti i diritti sono<br>riservati. |  |
|    | cisco                                                                  |  |
|    |                                                                        |  |
|    |                                                                        |  |

Inserire l'id riunione e il pin ricevuto via mail

| SR |                                                                                               |
|----|-----------------------------------------------------------------------------------------------|
|    |                                                                                               |
|    | Martina Militare<br>Colubora Web App                                                          |
|    | Inserisci le informazioni sulla riunione Di funione Codice di accesso Partecipa alla riunione |
|    | © 3030 Cisco e/o sociale collegate Tutti i dirtti sono<br>marvati.<br>                        |
|    |                                                                                               |

Consentire l'uso del microfono e della telecamera.

Inserire il nome che si vuole venga visualizzato durante la videoconferenza e impostare nome visualizzato.

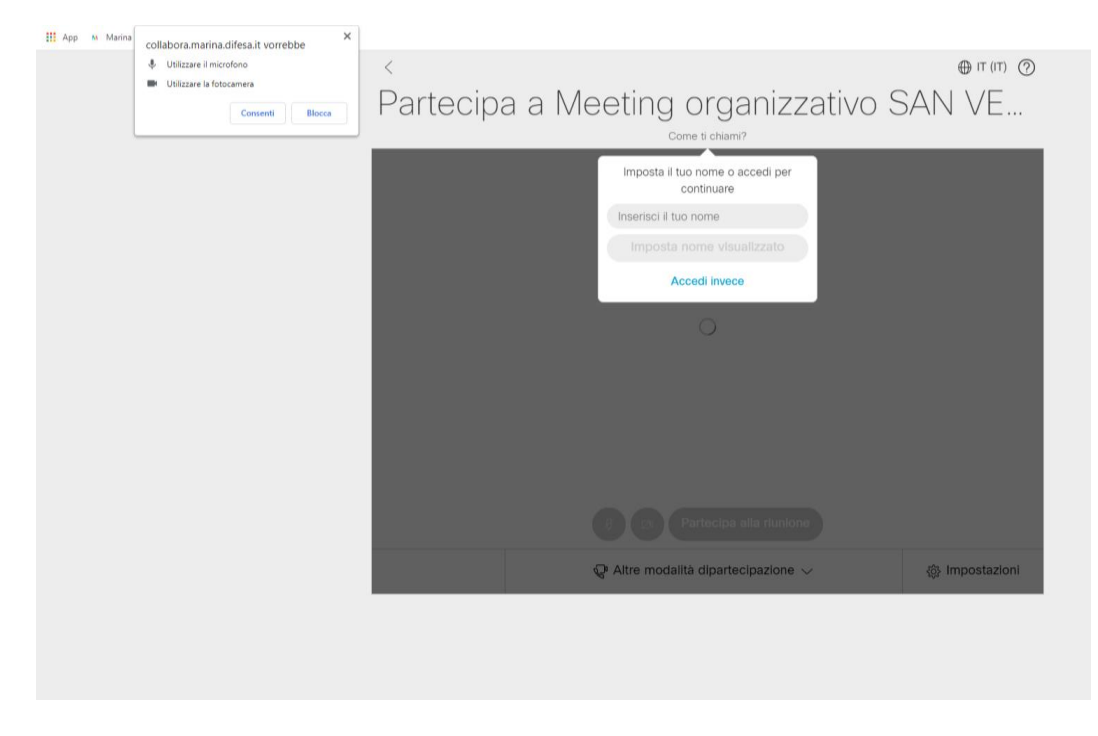

## A questo punto si è pronti a partecipare alla riunione

| Partecipa a Meeting organizzativo S<br>Core Menina Neuro Regia (non corrected) modes       | ⊕ '' ('') ⊘<br>SAN VE |  |
|--------------------------------------------------------------------------------------------|-----------------------|--|
|                                                                                            |                       |  |
| Videocrimera disattivata.<br>Il video non vente condiviso quando accedel a questa riunione |                       |  |
|                                                                                            |                       |  |
| Partecipa alla riunione                                                                    |                       |  |
| ${\mathbb Q}^{\!\!\!\!\!\!\!\!\!\!\!\!\!\!\!\!\!\!\!\!\!\!\!\!\!\!\!\!\!\!\!\!\!\!\!\!$    | ি Impostazioni        |  |

Si fa presente che la piattaforma non funziona da dispositivi Apple.